# Guia Rápido de Importação de Configurações e Dados

### 1. Importando Configurações de Outra Instalação

#### Pasta de Configuração

Pasta onde são armazenadas as configurações básicas do Software Preditor®. Por padrão esta pasta esta localizada na pasta de instalação do programa e tem o nome "Config" (ex.: "c:\preditor1.3\config").

#### Importando uma árvore de motores

- 1. Certifique-se de que a fonte de configuração está disponível.
- Certifique-se de você possui acesso de leitura à fonte de configuração.
- 3. Acesse o menu **Programa Importar** | Árvore de Motores, na *Tela Principal* do programa.
- 4. Selecione ou digite o endereço da *Pasta de Configurações* onde se encontra a *Árvore de Motores* desejada.
- 5. Após a identificação e leitura da pasta, um diálogo de importação é mostrado ao usuário.
- 6. Neste diálogo são selecione as áreas, seções e motores que deseja importar.
- 7. Escolha uma ação:
  - Clicando no botão Atualizar, os dados atuais são atualizados e os dados novos são inseridos.
  - Clicando no botão Importar, a Árvore de Motores atual é substituída pela seleção feita pelo usuário no diálogo de importação.
  - Clicando no botão X Cancelar, a ação é abortada.

|                                                          | Selecione os itens desejados 🛛 🛛 🛣                                                                                                    |
|----------------------------------------------------------|----------------------------------------------------------------------------------------------------|
| Open  Cook jn: Preditor 1.2  Coofig Dados HistRotas Sync | <ul> <li>✓ S Área Principal</li> <li>✓ Seção 1</li> <li>✓ B Motor1</li> <li>✓ M Motor2</li> <li>■ Seção B</li> <li>Ø Seção B</li> <li>M Motor B21</li> <li>✓ M Motor Geral 1</li> </ul> |
| File <u>n</u> ame: H:\Preditor 1.2\Config                | <ul> <li>□ Ocultar seções em níveis maiores que 1 ★</li> <li>✓ Mostrar motores na árvore de importação.</li> </ul>                                                                      |
| ,                                                        | Atualizar Importar X Cancelar                                                                                                    |

#### Página 2/2

## 2. Importando Dados de Outra Instalação

#### Pasta de Dados

Pasta onde são armazenadas as aquisições dos motores cadastrados. Por padrão esta pasta esta localizada na pasta de instalação do programa e tem o nome "Dados" (ex.: "c:\preditor1.1\dados"). Cada subpasta nesta pasta pertence a um motor cadastrado.

#### Importando dados de motores

Caso o usuário possua dados armazenados em outras localidades (como Servidor, CD-ROM, Disco de *Backup*, outra instalação, etc.), estes dados podem ser copiados para a instalação atual.

Ao importar, o programa solicita ao usuário o endereço da pasta onde se encontram os dados desejados.

- 1. Certifique-se de que a fonte de dados está disponível.
- 2. Certifique-se de você possui acesso de leitura à fonte de dados.
- 3. Acesse o menu **Programa Importar** | **Dados de Motores**, na *Tela Principal* do programa.
- 4. Selecione ou digite o endereço da *Pasta de Dados* onde se encontram os dados desejados.
- 5. Após a identificação e leitura da pasta, os dados serão copiados. O usuário pode acompanhar o andamento na barra de progresso ao lado da *Barra de Ferramentas* da *Tela Principal* do programa.
- Após a cópia dos dados da pasta, eles estarão armazenados corretamente na *Pasta de Dados* local, e as curvas de tendência serão atualizadas com os novos dados.

| Open               |                       |       | ? 🔀                    |
|--------------------|-----------------------|-------|------------------------|
| Look in: Config    | Preditor 1.2          | V G 🦻 | P                      |
| File <u>n</u> ame: | H:\Preditor 1.2\Dados | M     | <u>O</u> pen<br>Cancel |

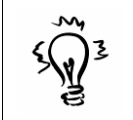

Dica: Durante o processo de importação dos dados, o atalho *CTRL+P* cancela esta operação, interrompendo a ação de cópia de dados.